# Renouveler le certificat SAML (Security Assertion Markup Language) pour un accès sécurisé (action annuelle requise)

#### Table des matières

Introduction Problème Solution Paramètres du certificat Azure SAML Informations connexes

### Introduction

Ce document décrit le processus de renouvellement de certificat SAML pour l'accès sécurisé.

## Problème

Vous devez mettre à jour votre fournisseur d'identité (IdP) avec le nouveau certificat SAML (Secure Access Security Assertion Markup Language) avant la date d'expiration (délai annuel expiré en juin). La mise à jour de ce certificat est essentielle pour éviter les échecs d'authentification des utilisateurs SAML et la perte d'accès à Internet pour ces utilisateurs, à moins que votre IDP ait déjà été configuré pour surveiller l'URL de métadonnées SAML d'accès sécurisé fournie ci-dessous.

#### Solution

Étape 1 : Vérifiez si votre demande de validation de signature d'IDP SAML est validée. Si cette option est désactivée, aucune autre action n'est requise. Vous pouvez ignorer le reste du processus et continuer à utiliser les services SAML normalement.

Étape 2 : si le PDI SAML demande la validation de signature, téléchargez le nouveau certificat à partir de la <u>page Documentation d'accès sécurisé</u> -> Avis de sécurité -> Avis de sécurité, réponses et avis -> (Notification d'accès sécurisé - Expiration du certificat d'authentification SAML).

Étape 3 : Connectez-vous à votre IDP SAML et remplacez le certificat SAML actuel.

#### Paramètres du certificat Azure SAML

Ceci est un exemple de remplacement du certificat IDO SAML Azure.

Étape 1 : Connectez-vous au portail Azure.

Étape 2 : Recherchez votre profil SAML SSO et cliquez sur Edit.

Étape 3 : Vérifiez que vous avez validé la demande de signature de certificat dans les paramètres (Single Sign On).

R. La validation est désactivée (aucune action requise) :

| Token signing certificate           |                                                 | 0 Ed |
|-------------------------------------|-------------------------------------------------|------|
| Status                              | Active                                          | -    |
| Thumbprint                          | 1024111C170010170203000310F72000001C1F          |      |
| Expiration                          | 8/16/2026, 2:27:38 PM                           |      |
| Notification Email                  |                                                 |      |
| App Federation Metadata Url         | https://login.microsoftonline.com/af42bac0-52aa | ]    |
| Certificate (Base64)                | Download                                        | -    |
| Certificate (Raw)                   | Download                                        |      |
| ederation Metadata XML              | Download                                        |      |
|                                     |                                                 |      |
| /enfication certificates (optional) |                                                 | 🦉 Ec |
| Required                            | No                                              |      |
| Active                              | 0                                               |      |
| Providenced                         | 0                                               |      |

B. Validation activée (le remplacement du certificat est requis)

| SAML Certificates                    |                                                                                                    |          |
|--------------------------------------|----------------------------------------------------------------------------------------------------|----------|
| Token signing certificate            |                                                                                                    | / Edit   |
| Status                               | Active                                                                                                    | P. Court |
| Thumbprint                           |                                                                                                    |          |
| Expiration                           | 8/29/2026. 1:22:38 PM                                                                                           |          |
| Notification Email                   | the second second second second second second second second second second second second second second second se |          |
| App Federation Metadata Url          | https://login.microsoftonline.com/af42bac0-52aa                                                                 | ]        |
| Certificate (Base64)                 | Download                                                                                                    |          |
| Certificate (Raw)                    | Download                                                                                                    |          |
| Federation Metadata XML              | Download                                                                                                    |          |
| Verification certificates (optional) |                                                                                                    | 🧷 Edit   |
| Required                             | Yes                                                                                                    | e con    |
| Active                               | 1                                                                                                    |          |
| Expired                              | 0                                                                                                    |          |

Étape 4 : Modifiez l'option Verification certificate.

Étape 5 : Téléchargez le nouveau certificat SAML qui se trouve dans l'annonce référencée dans (<u>Secure Access Documentation Page</u>).

 $\times$ 

#### Verification certificates

| <ul> <li>Requiring verification certificates will impact certain admin and end-user experiences, such as the Single sign-on testing feature, and the<br/>My Apps and M365 app launcher experiences.</li> <li>Learn more</li> </ul> |                    |                    |                    |  |  |  |  |  |
|----------------------------------------------------------------------------------------------------|--------------------|--------------------|--------------------|--|--|--|--|--|
| Verification certificates are used to verify requests coming from this application to Microsoft Entra ID.<br>Learn more ID                                                                                                    |                    |                    |                    |  |  |  |  |  |
| Require verification certificates ()<br>Allow requests signed with RSA-SHA1                                                                                                    | 0                  |                    |                    |  |  |  |  |  |
| ↑ Upload certificate                                                                                                    |                    |                    |                    |  |  |  |  |  |
| Thumbprint                                                                                                    | Key Id             | Start date         | Expiration date    |  |  |  |  |  |
| 43C5538D5E386F6CF372BC4                                                                                                    | 3367a479-945c-46f9 | 5/13/2024, 2:01 AM | 5/13/2025, 2:00 AM |  |  |  |  |  |

#### Informations connexes

- documentation d'accès sécurisé
- <u>Assistance et documentation techniques Cisco Systems</u>

#### À propos de cette traduction

Cisco a traduit ce document en traduction automatisée vérifiée par une personne dans le cadre d'un service mondial permettant à nos utilisateurs d'obtenir le contenu d'assistance dans leur propre langue.

Il convient cependant de noter que même la meilleure traduction automatisée ne sera pas aussi précise que celle fournie par un traducteur professionnel.